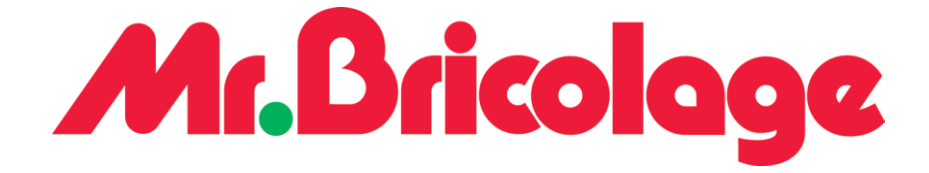

## Masterisation des Ordinateurs

Diffusion : Service Infrastructure Objectif : Masterisation des ordinateurs

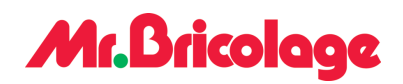

#### Table des matières

| 1. Contenu                              | 3  |
|-----------------------------------------|----|
| 2. Avant de commencer                   | 4  |
| 2.1. Points d'attention                 | 4  |
| 2.2. Prérequis                          | 4  |
| 3. Instructions                         | 5  |
| 3.1. Boot menu                          | 5  |
| 3.1.1. Prérequis avant la configuration | 5  |
| 3.1.2. Configuration du boot menu       | 5  |
| 3.1.3. Appliquer les modifications      | 7  |
| 3.2. Installation de l'image            | 8  |
| 3.2.1. Choix de l'UEFI Boot Devices     | 8  |
| 3.2.2. Installation de l'image          | 8  |
| 4. Dépannage                            | 14 |
| 4.1. Erreur : Avec l'installation       | 14 |
| 5. Retour arrière                       | 14 |
| 5.1. Refaire l'installation             | 14 |

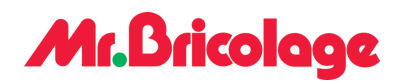

### 1. Contenu

| Objet | Masterisation des postes de travail |
|-------|-------------------------------------|
|       |                                     |

| Public concerné | Support informatique |
|-----------------|----------------------|
|                 |                      |
| Durée           | 30 mn                |

| Situations applicables | - Proactive :       |
|------------------------|---------------------|
|                        | - Corrective :<br>- |

| Nécessite une coupure |             | Oui |
|-----------------------|-------------|-----|
|                       | $\boxtimes$ | Non |
|                       |             |     |

| Outils | - <À remplir><br>- <À remplir> |
|--------|--------------------------------|
|        | -                              |

| Propriétaire | Tom COELHO |
|--------------|------------|
|              |            |

| Mots clés |  |
|-----------|--|
|           |  |

#### Historique

| Date       | Version | Description | Auteur / Revue |
|------------|---------|-------------|----------------|
| 14/05/2024 | 1       |             | Tom COELHO     |
|            |         |             |                |

#### Mr.Bricolage

### 2. Avant de commencer

#### 2.1. Points d'attention

#### 2.2. Prérequis

Afin d'exécuter cette documentation, il est nécessaire de récolter les entrées suivantes :

| Nom         | Description | Valeur |
|-------------|-------------|--------|
| PXE         |             |        |
| Serveur SSM |             |        |
|             |             |        |
|             |             |        |

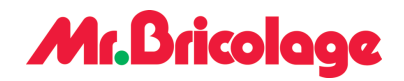

#### 3. Instructions

#### 3.1. Boot menu

#### 3.1.1. Prérequis avant la configuration

Branchez l'ordinateur à maîtriser sur le réseau informatique, soit avec un câble Ethernet ou un câble USB-C. Une fois cela fait, allumez l'ordinateur.

#### 3.1.2. Configuration du boot menu

Pour pouvoir lancer le menu de démarrage sur nos ordinateurs Dell, appuyez plusieurs fois sur la touche « F2 » jusqu'à ce que l'écran du BIOS de l'ordinateur apparaisse. Si vous utilisez un autre modèle, renseignez-vous sur le site du constructeur pour pouvoir y accéder.

> Overview **Boot** Configuration Integrated Devices Storage Display Connection Power Security Passwords Update, Recovery System Management Keyboard Pre-boot Behavior Virtualization Support Performance System Logs

→

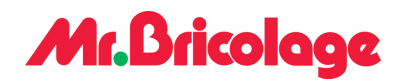

Une fois sur le bios de l'ordinateur, aller dans le dossier « Boot Configuration », puis désactiver le « Secure boot », le mettre ne « off » :

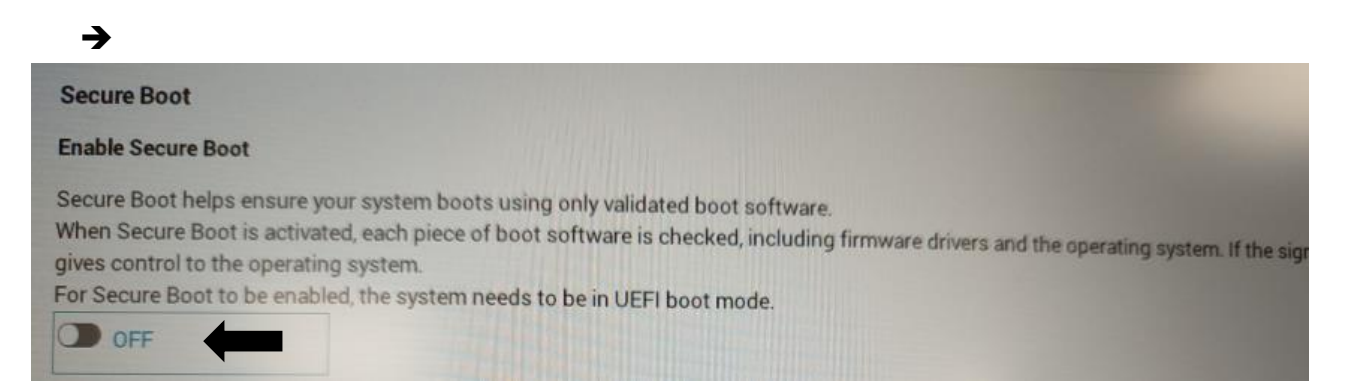

#### Aller également dans « Storage » et cocher l'option « AHCI/NVMe » :

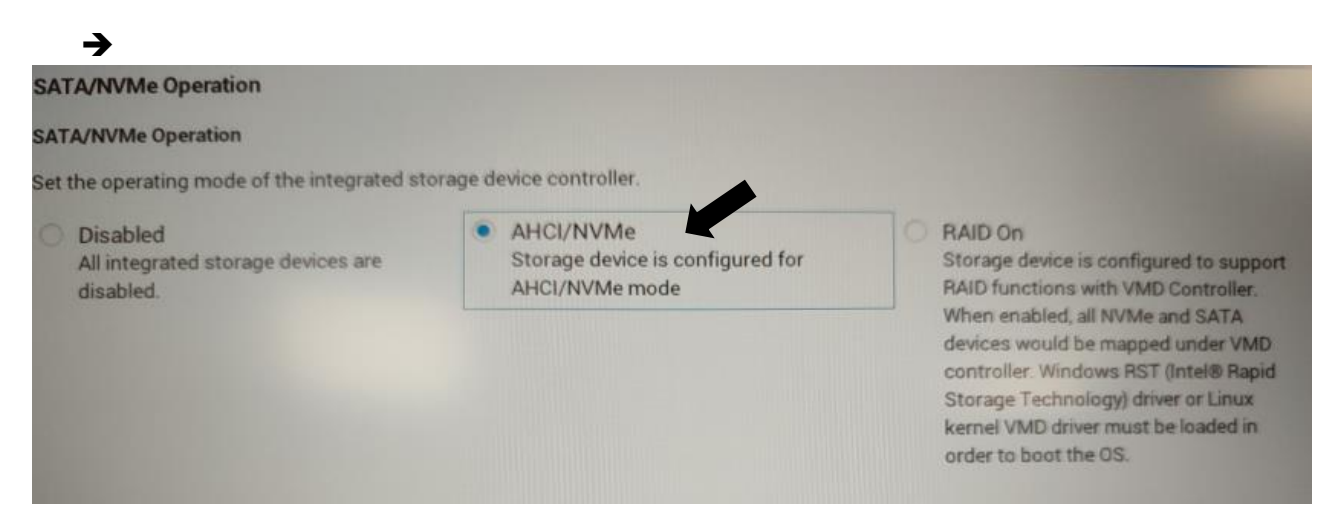

Enfin dans « Performance » désactiver « Intel SpeedStep » :

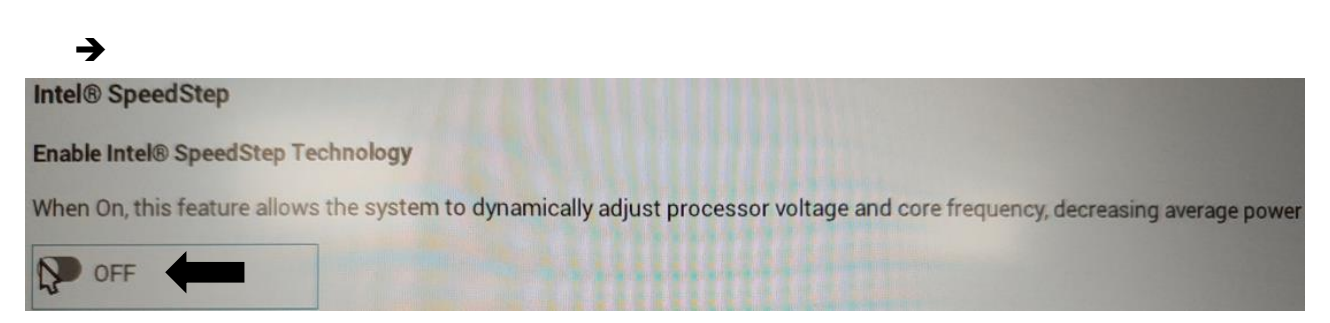

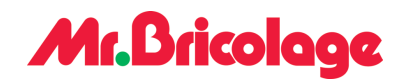

#### 3.1.3. Appliquer les modifications

Pour pouvoir valider les modifications que vous avez réalisées dans le boot menu, cliquez sur « Apply changes » :

| • | <br> |  |
|---|------|--|
|   |      |  |
|   |      |  |

Puis:

| Apply Settings Confirmation                        |    |
|----------------------------------------------------|----|
| Are your sure that you want to apply your changes? |    |
| Save as Custom User Settings?                      |    |
|                                                    | ОК |
|                                                    | OK |

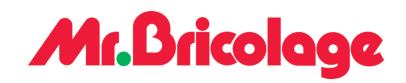

#### 3.2. Installation de l'image

#### 3.2.1. Choix de l'UEFI Boot Devices

Pour pouvoir choisir l'image d'installation, retournez dans le BIOS cette fois-ci en appuyant sur la touche « F12 ». Une fois dedans, sélectionnez votre moyen pour boot. Par exemple « USB NIC (IPV4) » :

| <b>→</b> | UEFI Boot Devices                                     |
|----------|-------------------------------------------------------|
|          | Windows Boot Manager                                  |
|          | LUEFI HTTPs Boot (MAC:2800AF9A2D3E)                   |
|          | UEFI KBG50ZNS512G NVMe KIOXIA 512GB<br>X3IC753PEY7U 1 |
|          | A ONBOARD NIC (IPV4)                                  |
|          | BONBOARD NIC (IPV6)                                   |
|          | USB NIC (IPV4)                                        |
|          | USB NIC (IPV6)                                        |
|          | UEFI HTTPs Boot (MAC:2800AF9A2D3F)                    |

#### 3.2.2. Installation de l'image

Quand le message « Start PXE over IPV4 » disparaîtra, appuyez sur la touche « Entrée ». Lors de l'installation, un mot de passe vous sera demandé. Puis, une version de déploiement vous sera également demandée : Exemple : « Windows 11 23h2 ». Ensuite, entrez vos identifiants et mot de passe. Enfin, il vous sera demandé le nom de l'ordinateur dans le parc informatique : Exemple : « G000PP0XXX ».

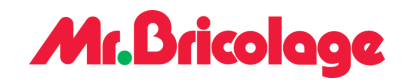

## **3.3. Application a installé** 3.3.1. Pack Office

Une fois l'image installée, vous devriez installer le pack Office et Bitdefender. Pour pouvoir installer le pack Office, connectez-vous à l'ordinateur avec votre session administrateur. Ensuite, rendez-vous sur ce lien pour activer et installer Bitdefender : <u>Accueil | Microsoft 365 (office.com)</u>

Puis cliquer sur « installer et bien plus encore » :

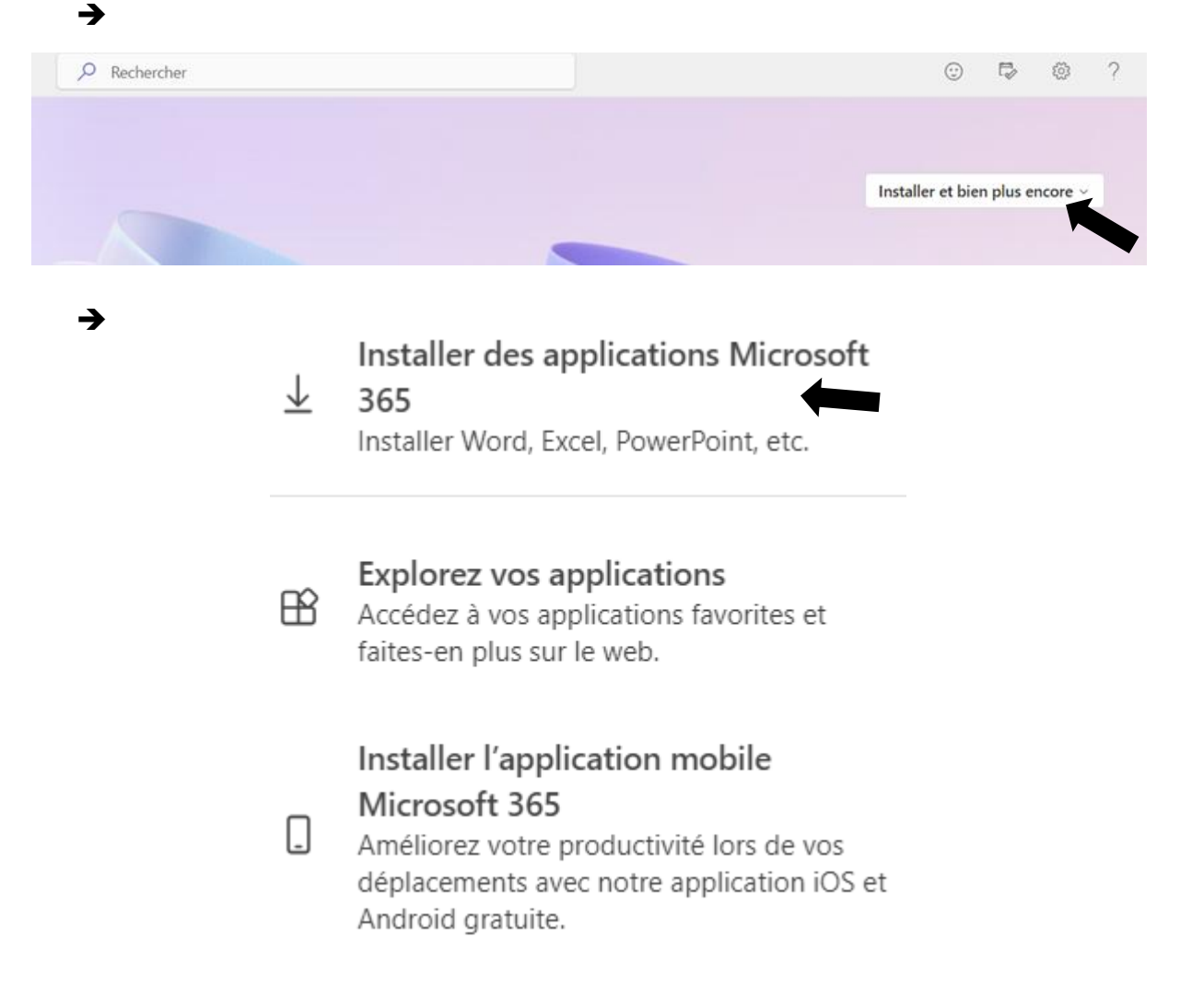

#### Mr.Bricologe

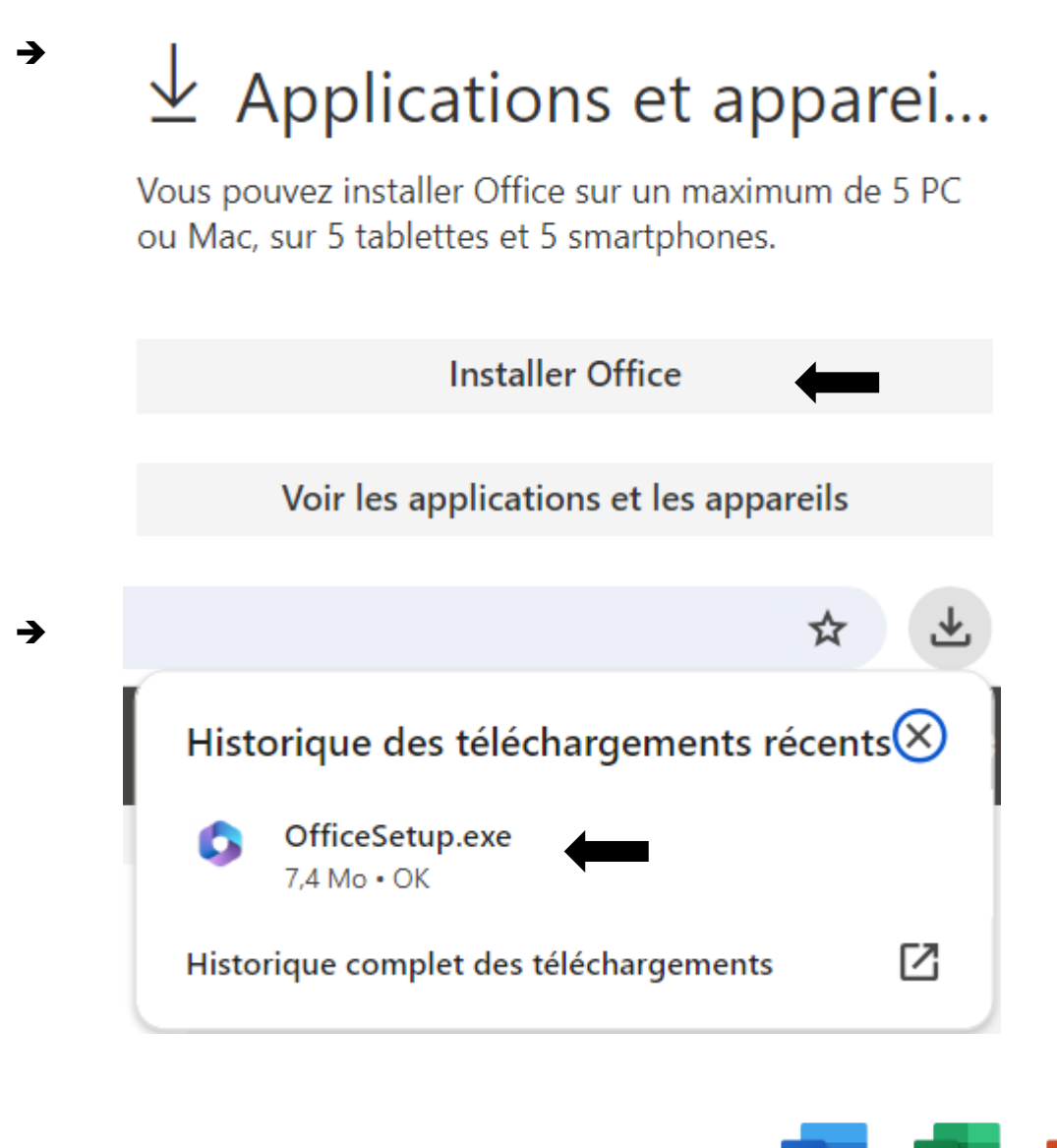

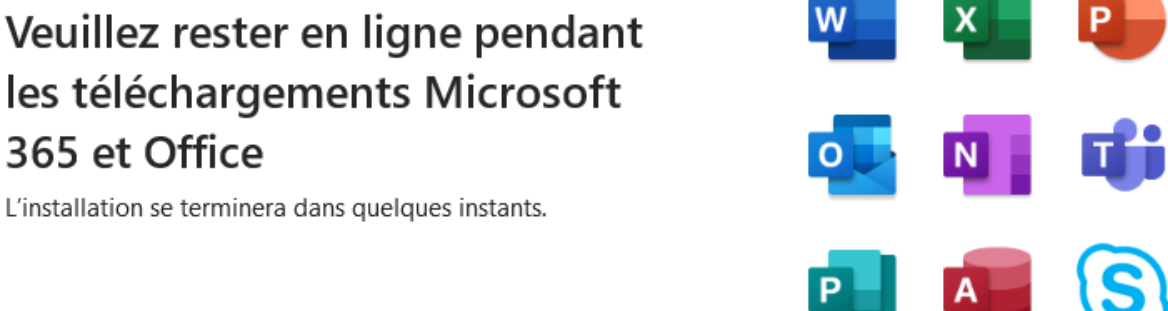

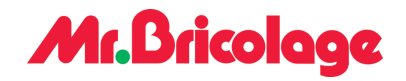

#### 3.3.2. Bitdefender

Pour installer Bitdefender, appuyez sur « Ctrl+R » et saisissez « <u>\\or-mbs-tool-01</u> :

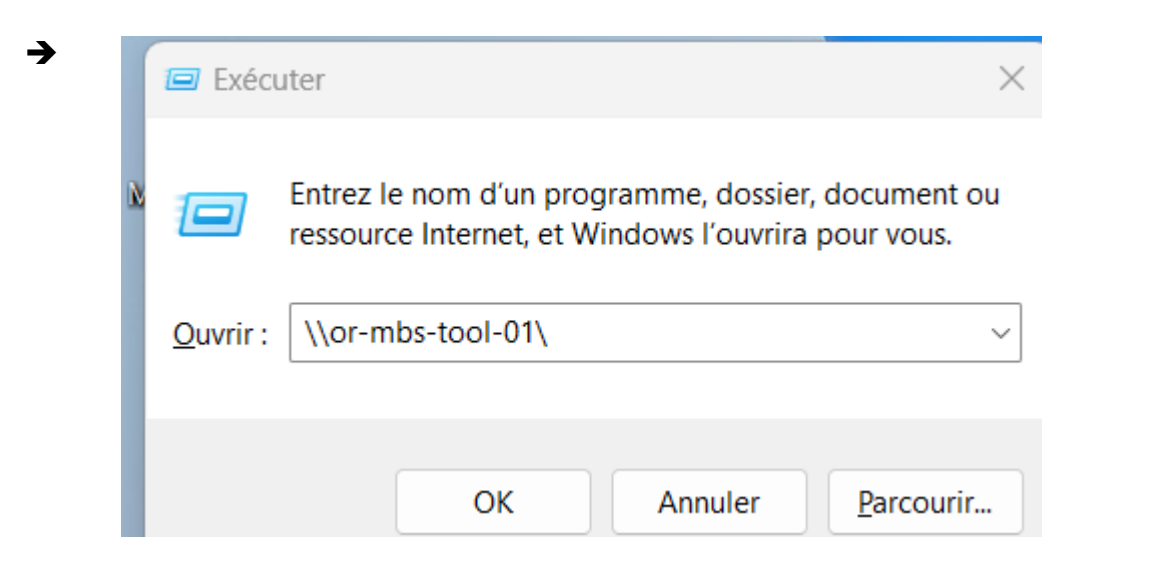

Ensuite, rendez-vous dans le dossier « SOURCES » :

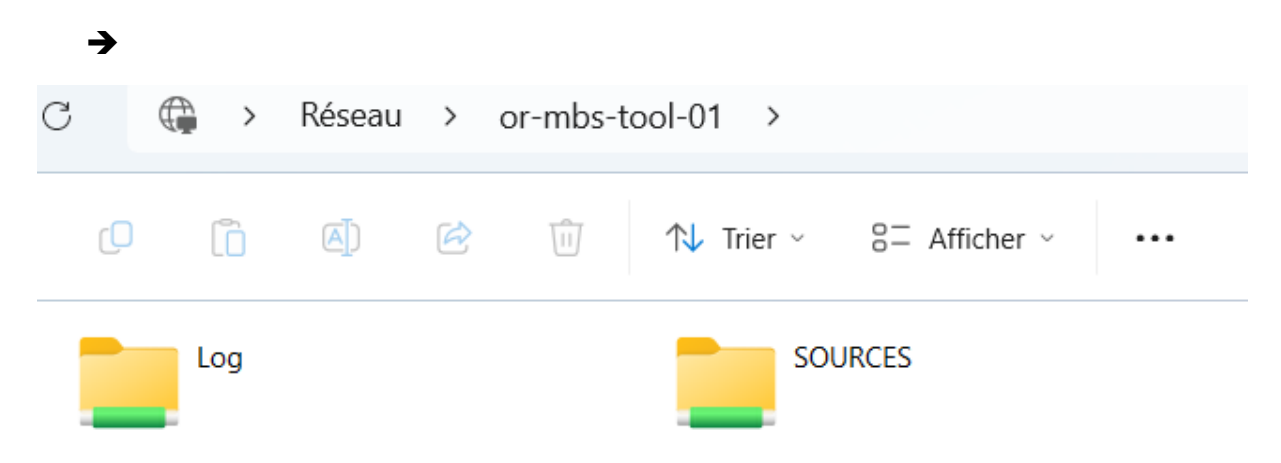

Dans le dossier « Sources », rendez-vous dans le dossier « logiciel » et recherchez le programme « Bitdefender » :

#### Mr.Bricolage

| →<br>[] [] @] []     | ↑↓ Trier ~ 🛛 🗮 Affic                               | her ~               |           |
|----------------------|----------------------------------------------------|---------------------|-----------|
| Nom                  | Modifié le                                         | Туре                | Taille    |
| Applications Métiers | 27/12/2023 18:59                                   | Dossier de fichiers |           |
| Archive              | 27/12/2023 19:00                                   | Dossier de fichiers |           |
| Docs                 | 04/05/2023 11:20                                   | Dossier de fichiers |           |
| 🧮 Firmware & ISOs    | 27/12/2023 19:08                                   | Dossier de fichiers |           |
| 🔁 Lab                | 05/01/2024 20:03                                   | Dossier de fichiers |           |
| Logiciels            | 27/12/2023 19:10                                   | Dossier de fichiers |           |
| <b>→</b>             |                                                    |                     |           |
| audacity             | 03/05/2023 15:59                                   | Dossier de fichiers |           |
| Table Autocad        | 17/10/2023 21:48                                   | Dossier de fichiers |           |
| 🔁 Avamar             | 10/05/2023 14:55                                   | Dossier de fichiers |           |
| 🚬 Backup             | 03/05/2023 16:13                                   | Dossier de fichiers |           |
| 🔁 bdefender          | 09/08/2023 12:05                                   | Dossier de fichiers |           |
| 🚬 Bitdefender        | 12/06/2023 11:15 fichie<br>Modifie le : 09/08/2022 | Dossier de fichiers |           |
| <b>→</b>             |                                                    |                     |           |
| Install Centrale     | 09/08/2023 12:05                                   | Dossier de fichiers |           |
| BitDefender          | 08/06/2022 16:33                                   | Script Windows Po   | 6 Ko      |
| B epskit_x64         | 17/05/2022 12:34                                   | Application         | 659864 Ko |
| installer.xml        | 17/05/2022 12:34                                   | xmlfile             | 6 Ko      |

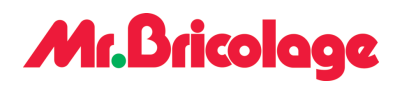

Une fois dans le dossier « install centrale », cliquez sur « setupdownloader » pour lancer l'installation :

|                                    |                  | турс        | iaiiie  |
|------------------------------------|------------------|-------------|---------|
| setupdownloader_[aHR0cHM6Ly9jbG91Z | 09/08/2023 12:04 | Application | 4528 Ko |

#### → Terminer

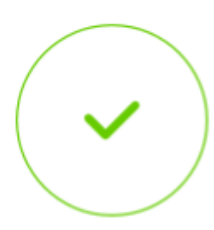

# L'installation est terminée !

Bitdefender Endpoint Security Tools a été installé avec succès. Une analyse complète du système est recommandée.

Bitdefender

Endpoint Security Tools

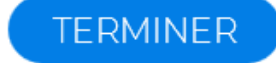

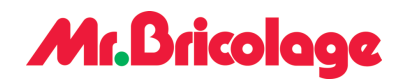

## 4. Dépannage

#### 4.1. Erreur : Avec l'installation

Si vous rencontrez une erreur lors de l'installation d'une image, cela peut être dû à une modification qui n'a pas été correctement enregistrée, ou à un problème avec le serveur PXE

## 5. Retour arrière

#### 5.1. Refaire l'installation

S'il y a une erreur avec l'installation, vous pouvez recommencer l'installation depuis le début.